# ةدعاسملا زكرم ىلإ ليمعلا تافلم ليمحت ل ةينقتلا Cisco

تايوتحملا

<u>ةمدقملا</u> <u>ةماع ةرظن</u> <u>معدلا ةلاح رىدم فلم لىمحت</u> <u>ةلاحب فلم ليمحت</u> <u>لىمعلا ةربخ صارقاً كرحم</u> <u>ةمدخلا صخلم</u> <u>ةموعدملا تالوكوتوريلا</u> <u>زيمملا CXD ليمحت زمر</u> زيمملا SR ليمحت زمر دارتسا <u>SCM مادختسا</u> <u>تاقىبطتالا قجمرت قەجاو مادختسا</u> <u>CXD ىلا تافلملا لىمحت</u> <u>بتكملا حطس ءالمع مادختسا</u> <u>Cisco زاہج نم ةرشابم</u> <u>API فلم تالىمحت</u> <u>PUT API مادختسال Python زمر ةنيع</u> <u>ىنورتكلالا دىرىكا فلم قفرم تالىمحت</u> تافلملا رىفشت <u>WinZip جمانرب مادختساب تافلملا ريفشت</u> <u>OpenSSL مادختساب تافلملا رىفشت</u> <u>GnuPGو Gzip مادختساب تافلملا ريفشت</u> <u>TAC ءالمع معد سدنهم يل رورملا قملك ليصوت</u> <u>ءالمعلا فلمب ظافتحالا</u> <u>صخلم</u> <u>ةيفاضاٍ تامولعم</u>

# ةمدقملا

Cisco. نم (TAC) ةينقتلا تادعاسملا زكرم ىلإ تافلملا ليمحت ةيفيك دنتسملا اذه حضوي

## ةماع ةرظن

امدنع بسانملا تقولاا يف تالكشملا ىدحإ لح يف كتدعاسم TAC ءالمع معد يسدنهمل نكمي

ليمحتل تارايخلاا نم ديدعلاا كيدل .ةلكشملا هذهب ةقفرم ةلص تاذ تافلم مهيدل نوكت ةنماك رطاخم ىلإ يدؤت دقو ،انامأ لقأ تارايخلا هذه ضعب .كتلكشمب ةقلعتملا تافلملا صخلي .بسانملا ليمحتلا رايخ نأشب رارق ذاختإ لبق اهتاعارم بجي دويق رايخ لكلو ،ةنيعم مجح دودحو تافلملا ريفشت تايناكمإ لوح ليصافت عم ةرفوتملا ليمحتلا تارايخ 1 لودجلا .

ةرفوتملا ليمحتلا تارايخ .1 لودجلا

| ∪ح) رفوتملا رايخلا<br>(ةيلضفألا                  | μĻ           | ريڧشت متي<br>ءانثأ تاڧلملا<br>لقنلا | ريڧشت متي<br>ءانثأ تاڧلملا<br>ةحارلا | فلملا مجح دح<br>ەب ىصوُملا                               |
|--------------------------------------------------|--------------|-------------------------------------|--------------------------------------|----------------------------------------------------------|
| <u>ققيرط (SCM) معدلا قلاح ريدم</u>               |              | معن                                 | معن                                  | دودح ال                                                  |
| ةربخ صارقاً كرحم<br>ليمعلا                       | <u>ةقيرط</u> | *معن                                | معن                                  | دودح ال                                                  |
| يلإ ينورتكلإلا ديربلا<br><u>attach@cisco.com</u> | <u>ةقيرط</u> | **ال                                | معن                                  | لقأ وأ تياباغيم 20<br>مداخ دودح ىلع ًءانب<br>ليمعلا ديرب |

ىصوي ،FTP لوكوتورب مادختسإ دنع .FTP ءانثتساب تالوكوتوربلا ةفاك ىلع قّبطُي\* اەليمحت لبق تانايبلا ريفشتب ةدشب.

يتلا ةطقنلا نم طقف نمآلا لقنلا نامض متي .لقنلا لبق ريفشتلاب موقت نأ بجي\*\* وأ ليمعلا ةكبش ىلع سيلو ،Cisco ةكبش ىلإ قفرملا/ينورتكلإلا ديربلا اهيف لصي ينورتكلإلا ديربلا رفوم.

# معدلا ةلاح ريدم فلم ليمحت

متي .تالاحلا ىلا تافلملا ليمحتل نمآ رايخ يه (SCM) معدلا ةلاح ريدم فلم ليمحت ةقيرط اهليمحت متي يتلا تافلملا طبر متي .Cisco و رتويبمكلا زاهج نيب لااصتالا ةانق ريفشت ربع.

ةلاحب فلم ليمحت

تافلملا ليمحت كنكمي ،ةلاحلا لاسرإ دعب.

ىلإ لوخدلا لجس .1 ةوطخلا <u>SCM</u>.

متي .ةمئاقلاا يف ةلاجلا ناونع وأ ةلاجلا مقر قوف رقنا ،اەريرجتو ةلاجلا ضرعل .2 ةوطخلا ةلاجلا صخلم ةحفص حتف. ليمحت ةادأ ماظنلا ضرعي .ةلاحلاب قفرمك هليمحتو فلم رايتخال Add Files رقنا .3 ةوطخلا فلم SCM.

| ☆     This is a test case | Need help with your case? 🧧 🔾                 |
|---------------------------|-----------------------------------------------|
|                           | <2/10>                                        |
| Summary Notes Attachments | (Add Notes (a)) Add Files 📩 (Save As PDF (b)) |

اەلخاد رقنا وأ اەليمحت ديرت يتلا تافلملا بحسا ،راوحلا عبرم Choose Files to Upload يف .4 ةوطخلا اەليمحت ديرت يتلا تافلملا نع اثحب كب صاخلا يلحملا رتويبمكلا ضارعتسال.

درفنم لكشب وأ ،تافلملا لكل ةئف ددحو فصو ةفاضإب مق .5 ةوطخلا

🛇 موف رقنا ،ةكبشلا طرشل ليمحتلا تادادعإ نيسحتل: Soptimize Upload Settings.

ليمحتلا ةيلمع ءدبل Upload رقنا .6 ةوطخلا.

|                              | Choose Files to Upload                                        |                                                                    |  |  |  |  |  |
|------------------------------|---------------------------------------------------------------|--------------------------------------------------------------------|--|--|--|--|--|
| Click anywhe                 | ere to browse for files, or simply drag and drop files here   | Files selected for upload          Test File.GIF         114.56 KB |  |  |  |  |  |
| ○ No Description             | Specify one description for all files O Specify a description | for each file                                                      |  |  |  |  |  |
| Category                     | Crash/Core Dump                                               | ~                                                                  |  |  |  |  |  |
| Description                  | Description Core Dump from 9/21/22                            |                                                                    |  |  |  |  |  |
|                              | 22/256 characters                                             |                                                                    |  |  |  |  |  |
| L C Optimize Upload Settings |                                                               |                                                                    |  |  |  |  |  |
| Upload                       |                                                               |                                                                    |  |  |  |  |  |
|                              |                                                               |                                                                    |  |  |  |  |  |

موطخلا Add More قوف رقنلا وأ راطإلا قالغإ كنكمي ،ليمحتلا تايلمع عيمج لامتكا درجمب .7 ةوطخلا Files تافلملا نم ديزملا ليمحتل.

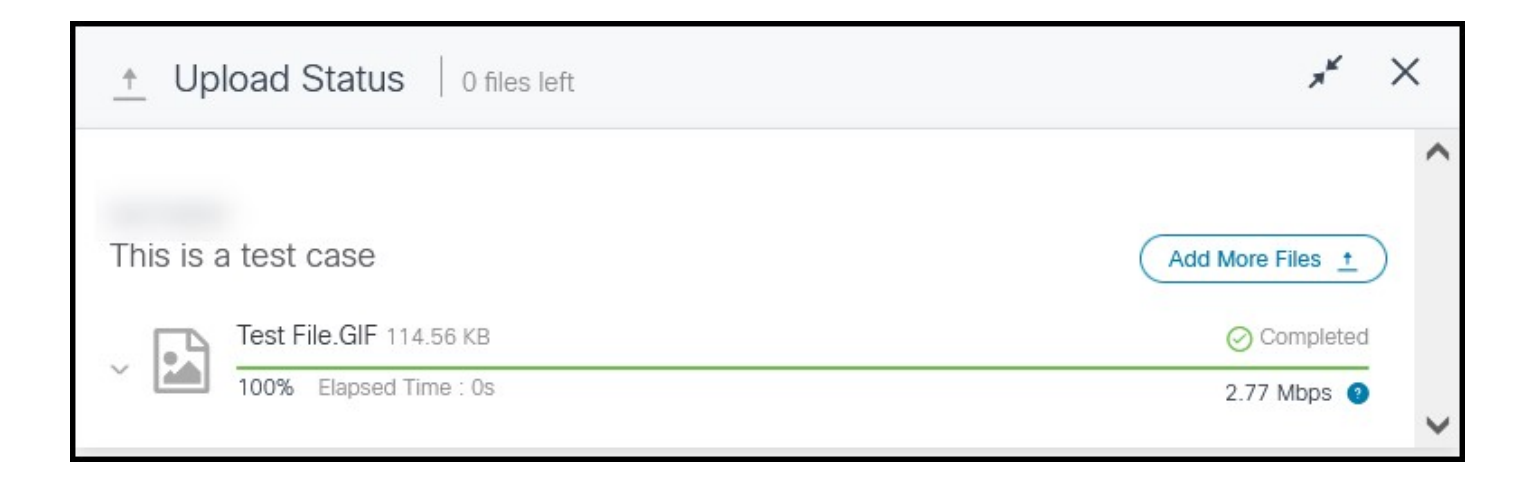

بيوبت ةمالع Attachments يف اهليمحت مت يتلا تافلملا ةرادإ نكمي .8 ةوطخلا.

| Â      | Image: State State |        |        |                |               |                 |  |
|--------|----------------------------------------------------------------------------------------------------|--------|--------|----------------|---------------|-----------------|--|
| Summar | Summary Notes Attachments Add Notes () Add Files () (Save As POF ())                                                                                                    |        |        |                |               |                 |  |
| 0      | Cick the "Generate Token" button to create a Customer eXperience Drive (CXD) upload token. Concrete Token                                                                                                    |        |        |                |               |                 |  |
|        | Uplo                                                                                                    | aded ~ | Size   | Description    | File Name     | Download Status |  |
| ± =    |                                                                                                    |        | 115 KB | Core Dump from | Test File.GIF |                 |  |

<u>ىلءألا يلا عوجر</u>

# ليمعلا ةربخ صارقأ كرحم

ةمدخلا صخلم

نود تالوكوتوربلاا ةددعتم تافلم ليمحت ةمدخ نع ةرابع (CXD) ليمعلاا ةمدخ صارقأ كرحم نإ ةمدخ تابلط مەيدل نيذلا Cisco ءالمع دعاسي وەو .ەليمحت مت يذلا فلملا مجح ىلع دودح تانايب نم ةديرف ةعومجم مادختساب ةلاح ىلإ ةرشابم تانايبلا ليمحت ىلع (SRS) ةطشن يف ةموعدم CXD لبق نم ةموعدملا تالوكوتوربلا نإ .SR لكل اەؤاشنإ مت يتلا دامتعالا SRS. ىلإ Cisco ةزەجأ نم ةرشابم ليمحتلاب حمست يتلا

ةموعدملا تالوكوتوربلا

نع رظنلا ضغب ەنأ ىلإ ةراشإلا ردجت .CXD لبِق نم ةموعدملا تالوكوتوربلا 2 لودجلا صخلي ەليمحت مت يذلا فلملا مجح ىلع نيعم دح دجوي ال ،مدختسملا لوكوتوربلا.

ةموعدملا CXD تالوكوتوربلا .2 لودجلا

| مسالا                                                       | ذفنملا/لوكوتوربلا | رّفشم | ذفانم<br>ةانق<br>تانايبلا | تاظحالم                                                                                                    |
|-------------------------------------------------------------|-------------------|-------|---------------------------|----------------------------------------------------------------------------------------------------|
| لوكوتورب<br>تافلملا لقن<br>(SFTP) نمآلا                     | TCP/22 لوكوتورب   | معن   | ريغ<br>رفوتم              |                                                                                                    |
| لوكوتورب<br>نمآلا خسنلا<br>(SCP)                            | TCP/22 لوكوتورب   | معن   | ريغ<br>رفوتم              |                                                                                                    |
| لوكوتورب<br>صنلا لقن<br>يبعشتلا<br>SSL ربع نمآلا<br>(HTTPS) | TCP/443 لوكوتورب  | معن   | ريغ<br>رفوتم              | ليمحتلا تايلمع ىوس معد متي ال<br>ةجمرب ةهجاو ىلإ ةدنتسملا<br>تاقيبطتلا.                                                                                                    |
| لوكوتورب<br>تافلملا لقن<br>SSL ـب صاخلا<br>ينمض (FTPS)      | TCP/990 لوكوتورب  | معن   | 30000-<br>40000           | صحف ةيامحلا ناردجل نكمي ال<br>مكحتلا ةانق نإ ثيح ،FTPS<br>رادج جاتحي ،يلاتلابو .ةرفشم                                                                                                    |
| لوكوتورب<br>تافلملا لقن<br>SSL ـب صاخلا<br>جيرص (FTPS)      | TCP/21 لوكوتورب   | معن   | 30000-<br>40000           | لاصتالاب حامسلا ىلا ةيامحلا<br>ةانق ذفنم قاطنب رداصلا<br>لماكلاب تانايبلا.                                                                                                    |
| لوكوتورب<br>تافلملالقن<br>(FTP)                             | TCP/21 لوكوتورب   | معن   | 30000-<br>40000           | حسوت ال Cisco يصوت ال<br>لوكوتوربلا نأل أَرظن ،قالطإلا ىلع<br>بجي ناك اذإ .ريفشتلا معدي ال<br>ريفشت بجيف ،همادختسإ<br>ليفشت بجيف ،همادختسإ<br>ريفشت بجي ناكا لبق تانايبلا<br>مرفب قامحلا ناردج موقت نأ بجي<br>حامسلل FTP تانايب رورم ةكرح<br>لكشب تانايبلا تاونق ءاشنإب<br>ربع FTP صحف متي مل اذإ .جيحص<br>ليمحلا ناردج جاتحتسف ،ةكبشلا<br>مراحل لاصتالاب حامسلا ىلإ<br>تانايبلا ةانق ذفنم قاطنب |

## زيمملا CXD ليمحت زمر

زيمملا زمرلاو SR مقر مادختسا متي .SR لكل ةديرف ليمحتلل ةزيمم زومر CXD ءيشنُت SR. ىلإ كلذ دعب تافلملا ليمحتو ةمدخلا ىلع ةقداصملل رورم ةملكو مدختسم مساك

تافلم ىلٍ لوصولاب مدختسملل حمسي الو طقف ليمحتلل زيمملا زمرلاا :ةظحالم 📎

َ ضرع يف بغري مدختسملا ناك اذإ .ايلاح اهليمحت متي يتلا تافلملا يتح وأ ،ةلاحلا 🛇 يف طقف كلذب مايقلا نكميف ،ةلاحلا تافلم

زيمملا SR ليمحت زمر دارتسا

SCM مادختسا

.قفرملا ليمحتل ليمحتلل زيمملا زمرلا ءاشنا نيمدختسملا ىلع بجي ،SR حتف دنع

ةيلاتلا تاوطخلا لمكأ ،ليمحتلل زيمملا زمرلا ءاشنإ/دادرتسال:

ىلإ لوخدلا لجس .1 ةوطخلا <u>SCM</u>.

حتف متي .ةمئاقلاا يف ةلااحلا ناونع وأ ةلااحلا مقر قوف رقنا ،اەريرحتو ةلاح ضرعل .2 ةوطخلا .ةلاحلا صخلم ةحفص

.بيوبت ةمالع Attachments قوف رقنا .3 ةوطخلا

رقنا .4 ةوطخلا Generate Token. زمرلا ءاشنإ درجمب .Generate Token رقنا .4 ةوطخلا زمرلا ءاشنإ رزلا راوجب هضرع متي ،زيمملا زمرلا ءاشنإ درجمب.

ىلإ زيمملا زمرلاو رورملا ةملك نم لك ريشي .SR مقر امئاد وه مدختسملا مسا :ةظحالم 🛇 .كلذب CXD ةبلاطم دنع رورم ةملكك همادختسإ متي يذلاو ،ليمحتلل زيمملا زمرلا

تاقيبطتلا ةجمرب ةهجاو مادختسإ

ايجمرب زيمملا زمرلا دادرتسإ تاقيبطتلا ةجمرب ةمجاو نومدختسي نيذلا ءالمعلل نكمي تاقيبطتلا ةجمرب ةمجاو Get Token مادختساب.

لوصحلل .Cisco Get Token API ءاعدتسال زيمملا OKTA ةقداصم زمر بولطم :ةظحالم 🛇 تىئاثو عجار ،زيمم ةقداصم زمر ىلع لوصحلا لوح ليصافت ىلع ل

HTTP: POST بولسأ

url: https://cxd-token.cxapps.cisco.com/cxd/token/<SR\_NUMBER>

:يسيئرلا ناونعلا

زيمملا زمرلا تاقيبطت ةجمرب ةهجاو سأر ىلع لوصحلا .3 لودجلا

| حاتفملا         | عونلا   | ةميقلا                        |  |
|-----------------|---------|-------------------------------|--|
| عونلا - ىوتحملا | ةلسلسلا | json/قيبطتلا                  |  |
| دامتعالا        | ةلسلسلا | <auth token=""> لماحلا</auth> |  |

:ةلاسرلا صن

ServiceGrid GetUploadCredentials APIةلاسر صن .4 لودجل

| حاتفملا              | عونلا                                | ةميقلا                                                          |  |  |
|----------------------|--------------------------------------|-----------------------------------------------------------------|--|--|
| susername اةل س      |                                      | حيرصت ەيدل Cisco.com عقوم مدختسم مسا<br>SR ىلإ فلم ليمحت ءارجإل |  |  |
| ديربلا<br>ينورتكلإلا | ديربلا قيسنت) ةلسلسلا<br>(ينورتكلإلا | مدختسم مسال ينورتكلالا ديربلا ناونع<br>عقوم                     |  |  |

## CXD ىلإ تاڧلملا ليمحت

### بتكملا حطس ءالمع مادختسا

،لوكوتوربلا بسح ،ليمع مادختسإ وه هب مايقلا ىلإ مدختسملا جاتحي ام لك ،ماع لكشب، زيمملا زمرلاو مدختسم مساك SR مقر مادختساب ةقداصملاو ،cxd.cisco.com ب لاصتالل اقفو مدختسملا تاوطخ فلتخت دق .فاطملا ةياهن يف فلم ليمحتو ،رورم ةملكك ليمحتلل نم ديزم ىلع لوصحلل ليمعلا قئاثو ىلإ عوجرلاب امئاد ىصوي .ليمعلاو لوكوتوربلل .ليصافتلا

#### Cisco زاهج نم ةرشابم

مادختساب ةداع اهمادختسإ متي ،تافلملا لقنل نيجمدم ءالمع ىلع Cisco ةزهجأ عيمج يوتحت وأ دحاو Linux عيزوت ىلع لمعت يتلا Cisco ةزهجأ معدت ام ةداع .:hopy وأ redirect erasecat4000\_flash وأ copy و و SFTP و SFTP و SFTP و SFTP و SFTP و SFTP و SFTP

API فلم تاليمحت

ىصقأ ىلع لوصحلل .CXD ىلإ تافلملا ليمحتل HTTP لعف API فلم تاليمحت مدختست .اطيسب API ىلع ظافحلا متي ،لماكتلا يف ةطاسبلاو قفاوتلا نم ردق

#### HTTP: PUT بولسأ

url: https://cxd.cisco.com/home/<destination file name>

يسيئرلا ناونعلا:

CXD فلم ليمحتب ةصاخلا ةيسيئرلاا API نيوانع .5 لودجلا

| حاتفملا  | عونلا   | ۃميقلا                     |
|----------|---------|----------------------------|
| دامتعالا | ةلسلسلا | ةيساسألا HTTP ةقداصم ةلسلس |

بلطلال لعجي امم ،انه جذامن وأ لوقح دجوت ال .اهسفن فلملا تانايب وه يسيئرلا صنلا ةياغلل أطيسب.

PUT API مادختسال Python زمر ةنيع

موقت يذلا راسملا سفن يف نزخم فلملا نأ ضرتفت ةيجمربلا تاميلعتلا نأ ظحال ەنم ەليغشتب.

import requests
from requests.auth import HTTPBasicAuth

username = 'SR Number'
password = 'Upload Token'
auth = HTTPBasicAuth(username, password)

filename = 'showtech.txt' # Destination filename
url = f'https://cxd.cisco.com/home/{filename}'

headers = {"Expect": "100-continue"}

file\_path = 'Local Path to the File'

with open(file\_path, 'rb') as f:
 r = requests.put(url + filename, f, auth=auth, headers=headers)
 if r.status\_code == 201:
 print("File Uploaded Successfully")

<u>ىلغألا ىلا غوجر</u>

# ينورتكلإلا ديربلا فلم قفرم تاليمحت

يه تافلملا ليمحتل ةليدب ىرخأ ةقيرط دجوتف ،كلجأ نم CXD و SCM نم الك لمعي مل اذإ

الو يساسأ لكشب ةنمآ ريغ ةقيرطلا هذه نأ ظحال .ينورتكلإلا ديربلا قفرم فلم ليمحت Cisco و ليمعلا نيب فلملا لقنل ةمدختسملا لاصتالا ةسلج وأ فلملا ريفشتب موقت تاقفرم ربع تافلملا ليمحت لبق حيرص لكشب تافلملا ريفشت ليمعلا ىلع بجي تامولعم يأ بجح متي نأ بجي ،ةيفاضإ نامأ ةسرامم لضفأك .ينورتكلإلا ديربلا تافلم ريغ ةانق ربع هلاسرا متي لجس وأ نيوكت فلم يأ نم اهتلازا وأ رورملا تاملك لثم ةساسح .

لاسرا قيرط نع ةلااحلا ىلإ ةيفاضإ تافلمو تامولعم ليمحتب مق ،تافلملا ريفشت دعب <u>يف ةلاحلا مقر دوجو عم\ attach@cisco.com</u> عقوم ىلإ ينورتكلإ ديرب ةلاسر ربع تامولعملا مرا <u>يف مل ليبس علع ،ةلاسرلا عوضوم رطس xxxxxx.</u>

ريفشت متي ال .ينورتكلإلا ديربلل ثيدحت لكل تياباغيم 20 ىلع تاقفرملا رصتقت اەنكلو ،لقنلا ءانثأ ينورتكلإلا ديربلا لئاسر مادختساب اەلاسرا متي يتلا تاقفرملا رفشُم قيسنتب اەنيزخت متيو ةددحملا ةلاحلاب روفلا ىلع طبترت.

امك <u>attach@cisco.com</u> عقوم ىلإ ةلاسرلا لسرأو ينورتكلإ ديرب ةلاسرب فلملا قافرإب مق ەذە ةشاشلا ةطقل يف حضوم وە.

|      | То        | attach@cisco.com;                  |      |
|------|-----------|------------------------------------|------|
| Send | Cc        |                                    |      |
|      | Subject:  | SR XXXXXXXX                        |      |
|      | Attached: | Zipped Encrypted Data.zip (331 KB) |      |
| 1    |           |                                    | - 53 |
| 1    |           |                                    | -    |
|      |           |                                    | =    |
|      |           |                                    | •    |

يوتحت Microsoft Outlook جمانربل ينورتكلإ ديرب ةلاسر ةقباسلا ةشاشلا ةطقل ضرعت جيحص لكشب قسنم عوضومو ،حيحصلا "ىلإ لاسرا" ناونعو ،رفشم ZIP فلم قفرم ىلع. لثم امامت ءادألاو فئاظولا سفن ريفوت ىلإ نورخآلا ينورتكلإلا ديربلا ءالمع جاتحي Microsoft Outlook.

<u>ىل غألا يلا غوجر</u>

تافلملا ريفشت

ةديدعلاا تارايخلاا نم ةثالث مادختساب تافلملا ريفشت ةيفيك ةيلاتلا ةلثمألا حضوت ريفشت مادختسإ بجي .GnuPGو Linux GZIPو Dinux tarو WinZip رماوأ لثم ةرفوتملا لثم يوقلا ريفشتلا AES-128 لركم يوقلا ريفشتلا كام يوقل الي من عاف ZIP، ماظن ZIP تاقيبطت نم مدقألا تارادصإلا معدت .AES ريفشت معدي قيبطت مادختسا بجيف ممادختسإ بجي الو نمآ ريغ لثامتم ريفشت.

WinZip جمانرب مادختساب تافلملا ريفشت

تاقيبطتال رفوت .WinZip قيبطت مادختساب تافلملا ريفشت ةيفيك مسقال اذه حضوي كلإ ةفاضإلاب لمعتو فئاظولا سفن يرخألا

قوف رقنا ،WinZip ةيموسرلا مدختسملا ةمجاو يف .ZIP فيشرأ فلم ءاشنإب مق .1 ةوطخلا ضرعي .بسانم لكشب ىمسم ديدج ZIP فيشرأ فلم ءاشنإل ةمئاقلا تابلاطم عبتاو меw اثيدح مؤاشنإ مت يذلا ZIP فيشرأ فلم ماظنلا.

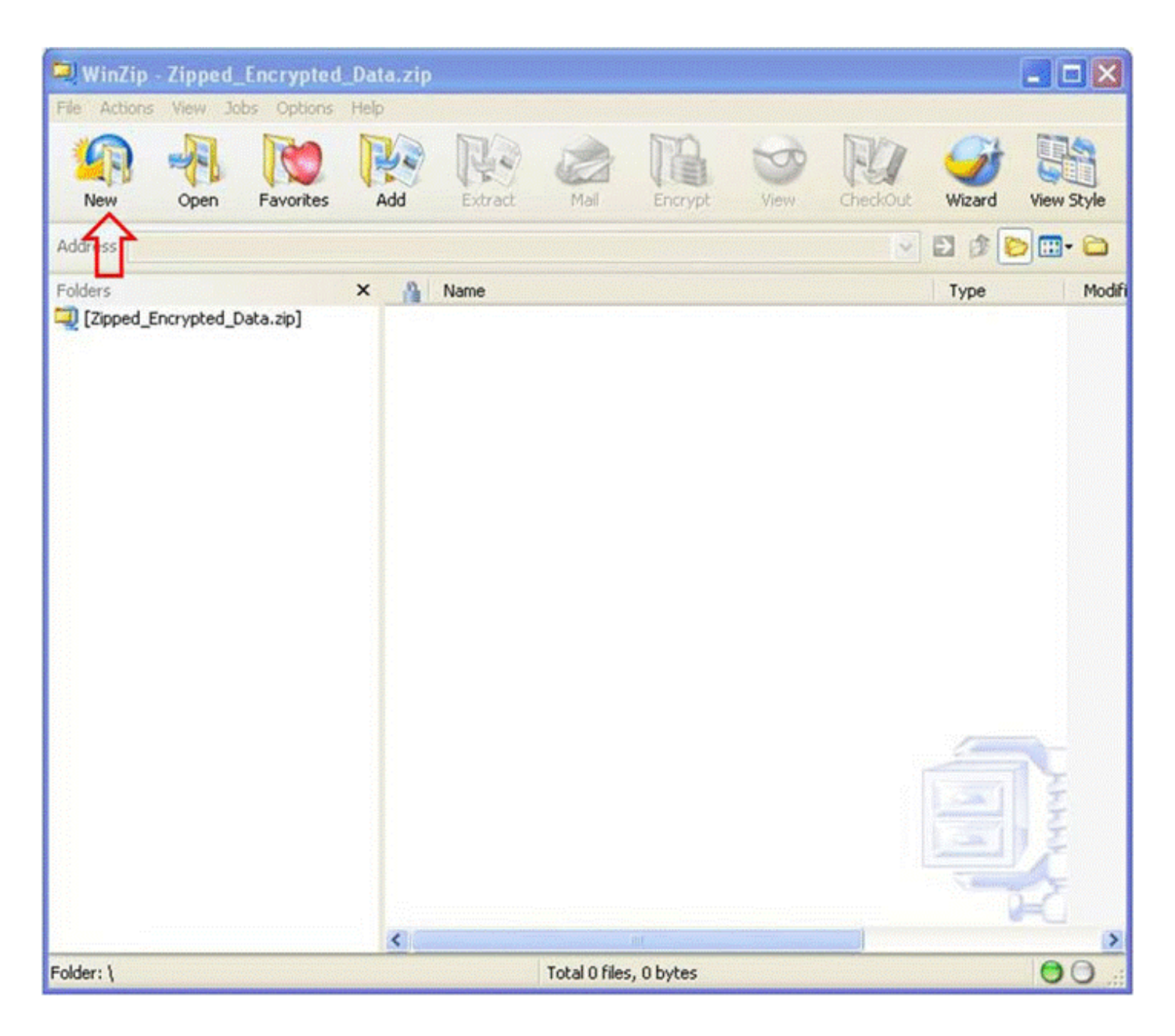

Encrypt added files ددحو ZIP فيشرأ فلم ىلإ اهليمحت بولطملا (تافلملا) فلملا فضأ .2 ةوطخلا

يذلا (تافلملا) فلملا رتخأ مث Add قوف رقنا ،ةيسيئرلا WinZip ةذفان نم .رايتخالا ةناخ رمألا ضرعي .هليمحت ديرت.

| Add                            |                |                     |                                                        |                                                                                   |                    |  |
|--------------------------------|----------------|---------------------|--------------------------------------------------------|-----------------------------------------------------------------------------------|--------------------|--|
| Loo                            | k jn:          | 🚞 Data_Directo      | жу                                                     | · O Ø                                                                             | 📴 🖽 •              |  |
| Desktop                        |                | Data_for_TAC        | dat                                                    |                                                                                   |                    |  |
| My Documer                     | nts            |                     |                                                        |                                                                                   |                    |  |
| My Compute                     | er             |                     |                                                        |                                                                                   |                    |  |
| My Network                     | k.             |                     |                                                        |                                                                                   |                    |  |
| Flaces                         |                | File name:          | Data_for_TAC.dat                                       |                                                                                   | Cancel             |  |
|                                |                |                     |                                                        |                                                                                   | Help               |  |
| Action:                        | Add            | (and replace) files | <b>X</b>                                               |                                                                                   | Add with wildcards |  |
| Split Zip file:                | Don            | 't split            |                                                        | - Compression<br>Current: Optimize for best compression                           |                    |  |
|                                |                | Other size:         | КВ 🐱                                                   |                                                                                   | Change Compression |  |
| - Options -<br>Encrypt Include | adde<br>syster | d files             | Folders     Save full path info     Include subfolders | <ul> <li>Archive Attribut</li> <li>Include only</li> <li>Reset archive</li> </ul> | tes                |  |

:ةيوق رورم ةملكو AES ريفشت مادختساب فلملا ريفشتب مق .3 ةوطخلا

- .ةذفان Encrypt حتفل فلملا ديدحت ةذفان يف Add رقنا .1
- عم رورملا ةملك ةكراشم متت .بسانم لكشب ةيوق رورم ةملك عاشنإ ،ةذفان Encrypt يف .2 <u>TAC ءالمع معد سدنهم غالبا</u> يف لاحلا وه امك ،ةلاحلا يف ءالمعلا معد سدنهم كلام ر<u>ورملا ةملكب</u>
- AES. ريفشت بيلاسأ دحأ رتخا .3
- 4. يسيئرلا WinZip ةذفان ضرعو (تافلملا) فلملا ريفشتل oĸ يسيئرلا.

| Encrypt                                                                                                    | ×      |  |  |  |  |  |
|----------------------------------------------------------------------------------------------------|--------|--|--|--|--|--|
| NOTE: This password will remain in effect for all files that you add to or<br>extract from this archive until the archive is closed. |        |  |  |  |  |  |
| PASSWORD POLICY: Password must be at least 8 characters long.                                                                        |        |  |  |  |  |  |
|                                                                                                    |        |  |  |  |  |  |
| Enter password:                                                                                                    |        |  |  |  |  |  |
| *****                                                                                                    |        |  |  |  |  |  |
| Re-enter password (for confirmation):                                                                                                |        |  |  |  |  |  |
| *****                                                                                                    | ALC: N |  |  |  |  |  |
| Hide the password                                                                                                    |        |  |  |  |  |  |
| Encryption method                                                                                                    |        |  |  |  |  |  |
| O Zip 2.0 compatible (weak/portable) About Encryption                                                                                |        |  |  |  |  |  |
| 128-Bit AES (strong)                                                                                                    |        |  |  |  |  |  |
| O 256-Bit AES (stronger)                                                                                                    |        |  |  |  |  |  |
|                                                                                                    |        |  |  |  |  |  |
| OK Cancel Help                                                                                                    |        |  |  |  |  |  |
|                                                                                                    |        |  |  |  |  |  |

دعب ةرفشملا تافلملا ىلع ةيمجن ةمالع عضو متي .فلملا ريفشت نم ققحت .4 ةوطخلا ريفشتلا دومع يف لفقلا زمر وأ فلملا مسا

| 🖳 WinZip - Zipped_Encrypted    | l_Data.zip  |                       |                   |                 |            |
|--------------------------------|-------------|-----------------------|-------------------|-----------------|------------|
| File Actions View Jobs Options | Help        |                       |                   | -               |            |
| 49 📲 🔞                         | 40 40       |                       | S 14              | - 🎯 🖫           |            |
| New Open Favorites             | Add Extract | Mail Encrypt          | View CheckOut     | : Wizard View S | Style      |
| Address \                      |             |                       |                   | v 🔁 🎓           | 🕑 😳 - 😂    |
| Folders                        | × 🐴 Name    | Туре                  | Modified 🔺        | Size Ratio      | Packed     |
| [Zipped_Encrypted_Data.zip]    | Data_for_   | TAC.dat* DAT File     | 7/19/2010 9:25 AM | 11,873,890 1%   | 11,780,306 |
| Selected 0 files, 0 bytes      |             | Total 1 file, 11,596k | 8                 |                 | 00 "       |

OpenSSLو Tar مادختساب تافلملا ريفشت

رماوأ Linux tar و ماوأ رطس مادختساب تافلملا ريفشت ةيفيك مسقلا اذه حضوي. ليغشتلا ماظن تحت اضيأ لمعتو فئاظولا سفن ىرخألا ريفشتلاو ةفشرألا رماوأ رفوت Linux وأ Unix.

مادختساب OpenSSL لالخ نم هريفشتب مقو فلملل tar فيشرأ ءاشنإب مق 1 ةوطخلا جمدملا رمألا تاجرخم ضرعت .يلاتلا لاثملا يف حضوم وه امك ةيوق رورم ةملكو AES ريفشت tar وopensst ريفشت مادختساب (تافلملا) فلملا ريفشتل رمألا ةغايص AES.

[user@linux ~]\$ tar cvzf - Data\_for\_TAC.dat | openssl aes-128-cbc -k Str0ng\_passWo5D | dd of=Data\_for\_TAC.aes128 Data\_for\_TAC.dat 60+1 تالجسلا الخاد

GnuPGو Gzip مادختساب تافلملا ريفشت

رفوت .GnuPG و Linux Gzip رماوأ رطس مادختساب تافلملا ريفشت ةيفيك مسقلا اذه حضوي وأ Linux ليغشتلا ماظن تحت اضيأ لمعتو فئاظولا سفن ىرخألا ريفشتلاو ةفشرألا رماوأ Unix. فلملا ريفشتل GPGو gzip رمألا ةغيص مادختسا ةيفيك رمألا تاجرخم ضرعت AES. ريفشت مادختساب (تافلملا)

:GZIP مادختساب فلملا طغضا .1 ةوطخلا

[user@linux ~]\$ gzip -9 Data\_for\_TAC.dat

```
:ةيوق رورم ةملكو AES ريفشت مادختساب GnuPG ربع فلملا ريفشتب مق .2 ةوطخلا
```

user@linux ~]\$ gpg -cipher-algo AES -armor -output Data\_for\_TAC.dat.gz.asc -symmetric Data\_for\_TAC.dat.

رورملا ةرابع ةبلاطم يف اهدكأو ةيوقلا رورملا ةملك لخدأ .3 ةوطخلا:

رورملا ةرابع لخدأ: رورملا ةرابع ررك:

<u>ىلعألا ىلا عوجر</u>

## TAC ءالمع معد سدنهم ىلإ رورملا ةملك ليصوت

ةلاجلاا ءالمع معد سدنهم كلام عم ريفشتلا رورم ةملك كراش ،تاقفرملا ريفشت دنع. تنك اذإ .فلملا ليمحتل ةمدختسملا ةقيرطلا ريغ ىرخأ ةقيرط مدختسا ،ةسرامم لضفأك قاطنلا جراخ رورملا ةملك ربخأف ،فلملا ليمحتل FTPS وأ ينورتكلإ ديرب ةلاسر مدختست SCM. قلاح ثيدحت وأ فتاهلا لثم يددرتلا

<u>ىلعألا ىلا عوجر</u>

# ءالمعلا فلمب ظافتحالا

يئاەنلا قالغإلا دعب أَرەش 18 ىلإ لصت ةدملو ةحوتفم ةلاحلا اەيف نوكت يتلا ةدملا لاوط يفظوم ىلا ةلاحلا بقعت ماظن لخاد نم روفلا ىلع تافلملا عيمج ىلإ لوصولا نكمي ،ةلاحل ليثم ىلا تافلملا لقن نكمي ،يئاەنلا قالغإلا نم ارەش 18 رورم دعب .نيدمتعملا Cisco تاظوفحم نم (اەفذح) اەتلازا متي ال نكلو ،ةحاسملا ريفوتل ةفشرألل نيزختلا ةحاسم قلاحلا

تالاحلا دحاً نم نيعم فلم قلازا بلط قدمتعملا ليمعلا لاصتا قەجل نكمي ،تقو يأ يف. ماق يذلا فرطلا قيثوتل قلاح قظحالم قفاضإو فلملا اذه فذح كلذ دعب Cisco قكرشل نكميو ،ققيرطلا ەذەب فلملا قلازا دعب .فوذحملا فلملا مساو ،خيراتلاو تقولا عباطو ،فلملا فذحب .ەدادرتسا نكمي ال

مالعإ بجي .مايأ ةعبرأ ةدمل TAC FTP دلجم ىلإ اهليمحت مت يتلاا تافلملاب ظافتحالا متي ىلٍ ءالمعلا معد سدنهم جاتحي .دلجملا اذه ىلإ فلم ليمحت دنع ةلاحلا ءالمع معد سدنهم كلام قلاحلاب اهقافراٍ قيرط نع ماياً ةعبراً لالخ تافلملل يطايتحإ خسن ءارجإ.

### <u>ىلغألا ىلا غوجر</u>

# صخلم

ةادأ رفوت .تالاحلا لح ىلع مەتدعاسمل TAC ىلإ تامولعملا ليمحتل ةددعتم تارايخ دجوت CXD رفوت امنيب ،حفصتم لالخ نم ةنمآ ليمحت تايلمع Cisco نم HTML5 و SCM ليمحت قموعدم ةددعتم تالوكوتوربو بيو تاقيبطت ةجمرب ةەجاوو حفصتم ربع ليمحت تايلمع Cisco ةزهجأو ءالمعلا نم ةفلتخم عاونأب

نم موعدم لوكوتورب وأ Cisco نم 5 HTML تافلم ليمحت ةادأ وأ SCM مادختسا كيلع رذعت اذا اليضفت لقألاا تافلملا ليمحت تارايخ نإف ،فلملا ليمحت ةقيرطك FTP سيل CXD لبق تمدختسا اذا . <del>attach@cisco.com</del> يل قلسرم ينورتكلإ ديرب ةلاسر وأ CXD مادختسا وأ FTP يه ديزم يلع لوصحلل .اهلقن لبق تافلملا ريفشتب ةدشب حصنُيف ،نيرايخلا نيذه نم أيأ ةيوق رورم ةملك مادختسإ يل جاتحت .<u>تافلمل ايوفشت</u> يلع عالطالا كنكمي ،تامولعملا نم ثيدحت وأ فتاهلا لثم يددرتلا قاطنلا جراخ ةلاحلا ءالمع معد سدنهم يل رورملا قملك غلبتو قلاح

يئاەنلا قالغإلا دعب أَرەش 18 ىلإ لـصت ةدملو ةحوتفم ةلاحلا اەيف نوكت يتلا ةدملا لاوط يفظوم ىلا ةلاحلا بقعت ماظن لخاد نم روفلا ىلع تافلملا عيمج ىلإ لوصولا نكمي ،ةلاحل Cisco لى دەتعملا

- .ةفشرألل نيزختال ةحاسم ىل تافلمل لقن نكمي ،ارەش 18 دعب
- تالاحلا دحاً نم نيعم فلم ةلازا بلط ةدمتعملا ليمعلا لاصتا ةهجل نكمي ،تقو يأ يف.
- . طقف مايأ ةعبرأ ةدمل FTP دلجم يف ةدوجوملا تافلملاب ظافتحالا متي •

<u>ىلغألا ىلا غوجر</u>

# ةيفاضإ تامولعم

- <u>قينقتلا Cisco تامدخ يلإ لوصولا</u> •
- ملاعلاء عامية عيمة عنه معد الما عامية معد الما عامي •
- <u>قينقتلا Cisco تامدخ دراوم ليلد</u> •
- <u>Cisco تارم تاجتنم</u>
- <u>GNU ةيصوصخ ةيامح</u>
- <u>OpenSSL</u> <u>عورشم</u>
- WinZip

نم اًءزج دنتسملا اذه دعُي <u>Cisco Security Research & Operations</u>.

،نامضلا وأ نومضملا نم عون يأ نمضتي الو "وه امك" ساسأ يف دنتسملا اذه ريفوت متي، كمادختسا نإ .صاخلا مادختسالل ةمءالملا وأ قيوستلاب ةصاخ تانامض كلذ يف امب .قصاخلا كتيلوؤسم ىلع عقي هب قطبترملا داوملا وأ دنتسملا يف ةدراولا تامولعملل .تقو يأ يف هثيدحت وأ دنتسملا اذه رييغت يف قحلاب Cisco ظفتحت

<u>ىلءألا ىلا عوجر</u>

ةمجرتاا مذه لوح

تمجرت Cisco تايان تايانق تال نم قعومجم مادختساب دنتسمل اذه Cisco تمجرت ملاعل العامي عيمج يف نيم دختسمل لمعد يوتحم ميدقت لقيرشبل و امك ققيقد نوكت نل قيل قمجرت لضفاً نأ قظعالم يجرُي .قصاخل امهتغلب Cisco ياخت .فرتحم مجرتم اممدقي يتل القيفارت عال قمجرت اعم ل احل اوه يل إ أم اد عوجرل اب يصوُتو تامجرت الاذة ققد نع اهتي لوئسم Systems الما يا إ أم الا عنه يل الان الانتيام الال الانتيال الانت الما